## Mobile Deposit Enrollment Guide – via Mobile Banking

### Step 1: Step 1: Log into your Mobile Banking Account via the Apple App or Google App.

Open the Mobile Banking App on your mobile device. Enter your Passcode, as indicated.

|                              | NUL TO AT | 1000    |  |  |  |  |
|------------------------------|-----------|---------|--|--|--|--|
| The Bank of Charlotte County |           |         |  |  |  |  |
| Enter passcode               |           |         |  |  |  |  |
|                              | ••00      | Forgot? |  |  |  |  |
| 1                            | 2         | 3       |  |  |  |  |
| 4                            | 5         | 6       |  |  |  |  |
| \$<br>7                      | 8         | 9       |  |  |  |  |
|                              | 0         | X       |  |  |  |  |
| - to Ma                      |           | Str. 1  |  |  |  |  |

Step 2: From the Dashboard, select Deposit under Quick Actions.

Select Deposit to launch the Mobile Deposit enrollment page.

|               |                   | ITah           | sactions > |
|---------------|-------------------|----------------|------------|
|               | < 0.0             | • >            | View al    |
| QUICK ACTIONS | 5                 | $\sim$         |            |
| 2             | 1                 | Ŀ              | \          |
| Transfer      | Pay D             | Deposit        | )          |
|               |                   | $\smile$       |            |
|               |                   | -              |            |
| The           | Bank of Ch        | arlotte County |            |
| The           | Bank <i>of</i> Ch | arlotte County |            |
| The           | Bank of Ch        | arlotte County | (1)        |

Step 3: On the Deposit page, enroll the desired account(s).

Select the desired account(s) for Remote Deposit and click on Enroll.

| <b>く</b> Ba | ick              | Deposit check      |                  |
|-------------|------------------|--------------------|------------------|
|             | 0                | + = =              | $\downarrow$     |
| Co          | onveniently ac   | Id funds by taking | photos of you    |
| S           | electing the a   | accounts you wish  | to deposit to.   |
| s           | REGCHK           | 0001               | to deposit to.   |
|             | REGCHK<br>REGSAV | 0001<br>0002       | ■ to deposit to. |

# Mobile Deposit Enrollment Guide - via Mobile Banking

## **Step 4:** Receive Enrollment Submitted message.

Once enrollment has been successfully submitted, your request will be processed. A notification will be sent as soon as your accounts have been approved.

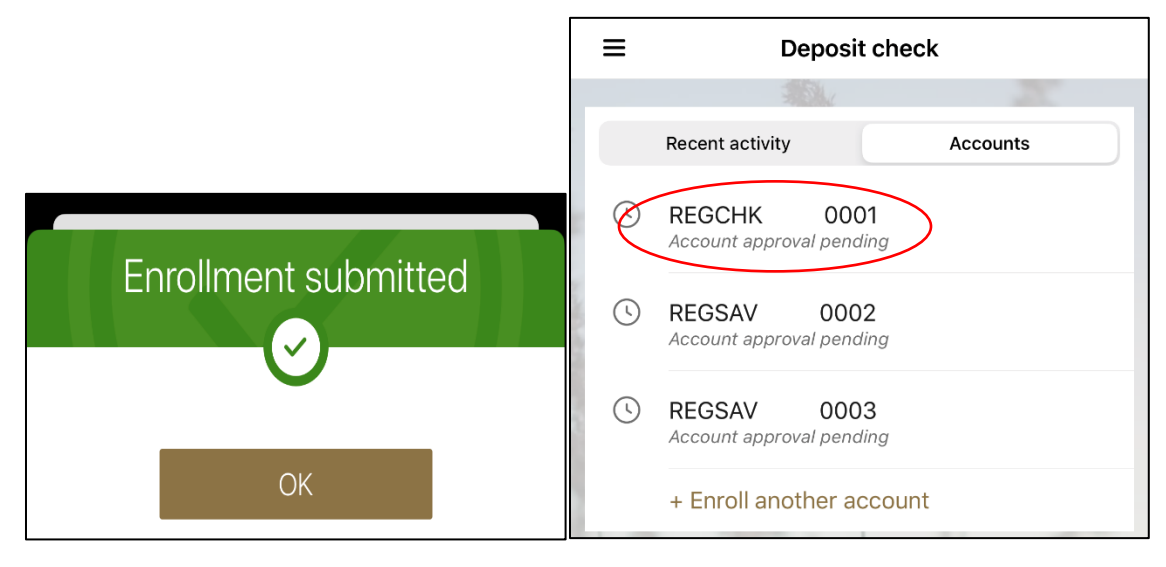

### Step 6: Receive confirmation sent to your mobile phone.

| Done Details                                      |                                  |                    |  |  |  |  |  |
|---------------------------------------------------|----------------------------------|--------------------|--|--|--|--|--|
| RDC Account Approval<br>March 19, 2020 at 9:05 AM |                                  |                    |  |  |  |  |  |
| Your Account<br>approve                           | REGCHK 0001<br>d for mobile depo | has been<br>osits. |  |  |  |  |  |